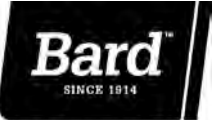

Controlador avanzado de estado sólido de unidad doble de adelanto/ retardo serie MC4000S con opción de comunicación Ethernet a distancia

#### Climate Control Solutions

El MC4000S tiene dos etapas de control de enfriamiento que están disponibles para cada aire acondicionado conectado. Está diseñado para sistemas con o sin economizadores, o con compresores de doble efecto o de dos etapas. La 2.ª etapa disponible para cada aire acondicionado permite un control completo y adecuado cuando los economizadores están instalados o cuando se utilizan compresores de doble efecto o de dos etapas: La incorporación de un controlador simple de humedad con dos alambres utilizado como señal de entrada, puede proporcionar un circuito eléctrico de deshumidificación y recalentamiento. También puede configurarse para utilizar con bombas de calor.

El MC4000S, en su forma básica o cuando está equipado con tableros opcionales de relé de alarma, es un controlador completamente funcional con una capacidad de configuración única. El MC4000S puede solicitarse como un simple controlador básico o como un controlador industrial equipado con uno o dos tipos de tableros de alarma que incluyen alarmas con una gran variedad de capacidades para adaptarse a los requisitos del usuario. También se encuentra disponible la opción de comunicación de Ethernet

Si solo se instala el controlador básico en forma inicial, esta instalación puede mejorarse fácilmente insertando el tablero de relé de alarma y enchufando el cable de comunicación al tablero controlador principal. Se utilizan relés de alarma con contacto seco en forma de C para ofrecer una conexión NA (normalmente abierta) y NC (normalmente cerrada) conforme al protocolo específico de alarma del usuario y proporcionar una flexibilidad completa a fin de cumplir con los requisitos del usuario. Todos los accionamientos de alarma están indicados individualmente en el panel frontal controlador junto con las etapas activas de enfriamiento o calentamiento, y la unidad que se encuentra actualmente en "adelanto". Una pantalla digital visualiza la temperatura de un edificio y todas las funciones de programación.

# Características fundamentales de diseño

#### Controlador:

- Diseño electrónico (sin mercurio).
- Programable.
- Funciona con o sin economizadores.
- Opción de control de deshumidificación.
- Puede utilizarse con bombas de calor.

#### Tableros de alarma:

- Puede especificarse con o sin tableros de alarma.
- Pueden agregarse tableros de alarma en cualquier momento.
- Los circuitos de alarma pueden ser de lógica NA o NC.

#### Tablero de comunicaciones:

- Acceso Ethernet a distancia para todas las funciones del controlador.
- Puede instalarse en fábrica o en obra.

#### Facilidad de instalación:

- Se alimenta con 24 V desde unidades de A/C.
- No se requiere poner en fase las unidades a 24 V.
- Caja de metal durable con un tamaño adecuado para instalar cables y conductos fácilmente.

#### Certificaciones y autorizaciones:

- Cumple con la disposición FCC 15, Subparte B, Clase A.
- Este dispositivo ISM también cumple con la norma canadiense ICES-001.
- Cumple con las normas CE EN55011/EN50081 y EN55024 para el Equipo ISM, Clase A.

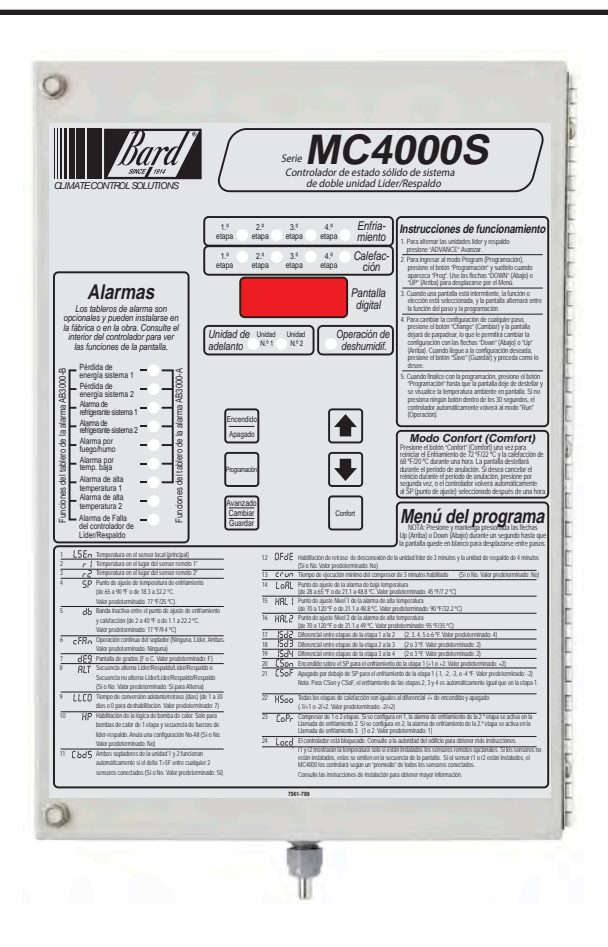

# Caja del controlador

- Metal gris prepintado de calibre 20.
- 9,25 pulgadas de ancho x 13,50 pulgadas de alto x 3 pulgadas de profundidad.
- Tapa con bisagra.
- Trece (13) troqueles para acometidas eléctricas de 0.875 pulgadas de diámetro.

## Modelos disponibles de controlador

| MC4000S    | Controlador sin alarmas                            |
|------------|----------------------------------------------------|
| MC4000S-A  | Controlador con tablero de alarma básico           |
| MC4000S-B  | Controlador con tablero de alarma mejorado         |
| MC4000S-AC | Controlador con alarma básica y tablero Ethernet   |
| MC4000S-BC | Controlador con alarma mejorada y tablero Ethernet |

### Adicionales para tableros de alarma (Instalados en obra)

| AB3000-A | Tablero de Alarma básico   |
|----------|----------------------------|
| AB3000-B | Tablero de alarma mejorado |

Adicionales para tableros de comunicaciones (Instalados en obra)

CB4000 Tablero de comunicaciones de Ethernet

| Guía de selección de funciones                                                                           | MC4000S                           | MC4000S-A                         | MC4000S-AC                        | MC4000S-B                         | MC4000S-BC                        |
|----------------------------------------------------------------------------------------------------|-----------------------------------|-----------------------------------|-----------------------------------|-----------------------------------|-----------------------------------|
| Adelanto y retardo de unidad doble                                                                       | Sí                                | Sí                                | Sí                                | Sí                                | Sí                                |
| Etapas de enfriamiento                                                                                   | 4                                 | 4                                 | 4                                 | 4                                 | 4                                 |
| Etapas de calefacción (configuradas para A/C con calefacción eléctrica)                                  | 2                                 | 2                                 | 2                                 | 2                                 | 2                                 |
| Etapas de calentamiento (configuradas para bombas de calor)                                              | 4                                 | 4                                 | 4                                 | 4                                 | 4                                 |
| Diferencial de encendido/apagado y entre etapas seleccionable                                            | Sí                                | Sí                                | Sí                                | Sí                                | Sí                                |
| Tipo de control de temperatura                                                                           | Electrónica                       | Electrónica                       | Electrónica                       | Electrónica                       | Electrónica                       |
| Pantalla (Pantalla LCD de 0.375 pulgadas de alta definición de 4 caracteres)                             | Digital                           | Digital                           | Digital                           | Digital                           | Digital                           |
| LED de etapa Encendido                                                                                   | 4 enfriadores /<br>4 calefactores | 4 enfriadores /<br>4 calefactores | 4 enfriadores /<br>4 calefactores | 4 enfriadores /<br>4 calefactores | 4 enfriadores /<br>4 calefactores |
| LED de la unidad de adelanto                                                                             | Sí                                | Sí                                | Sí                                | Sí                                | Sí                                |
| Función de la unidad de adelanto del (interruptor) Advance (avanzar)                                     | Sí                                | Sí                                | Sí                                | Sí                                | Sí                                |
| Función de Comfort (Comodidad) (enfriamiento 72°F, calefacción 68°F durante 1 hora) en un solo botón     | Sí                                | Sí                                | Sí                                | Sí                                | Sí                                |
| Sensor local (estándar con controlador)                                                                  | Sí                                | Sí                                | Sí                                | Sí                                | Sí                                |
| Opción de sensores remotos (Ver Nota 1 y 2)                                                              | 2                                 | 2                                 | 2                                 | 2                                 | 2                                 |
| Función de bloqueo del controlador (evita que se realicen cambios sin autorización)                      | Sí                                | Sí                                | Sí                                | Sí                                | Sí                                |
| Circuito de bloqueo por humo o fuego (el controlador y el A/C se apagan inmediatamente)                  | Sí                                | Sí                                | Sí                                | Sí                                | Sí                                |
| Función de generador en marcha (inhibe la activación del retardo de la unidad de A/C)                    | Sí                                | Sí                                | Sí                                | Sí                                | Sí                                |
| Función de control de humedad (Ver Nota 3)                                                               | Sí                                | Sí                                | Sí                                | Sí                                | Sí                                |
| Función de control de la bomba de calor                                                                  | Sí                                | Sí                                | Sí                                | Sí                                | Sí                                |
| Control de ventilador continuo y seleccionable (con adelanto, ambos o ninguno)                           | Sí                                | Sí                                | Sí                                | Sí                                | Sí                                |
| Ambos ventiladores Encendidos a un delta T de 5 F entre dos sensores (seleccionable)                     | Sí                                | Sí                                | Sí                                | Sí                                | Sí                                |
| Estrategia de control para limitar un ciclo excesivo del compresor                                       | Sí                                | Sí                                | Sí                                | Sí                                | Sí                                |
| Conexión de energía de reserva de -24/48 V de CC para alarmas de emergencia                              | Sí                                | Sí                                | Sí                                | Sí                                | Sí                                |
| Caja del controlador de metal calibre 20                                                                 | Sí                                | Sí                                | Sí                                | Sí                                | Sí                                |
| Relé de alarma por pérdida de energía para ambas unidades                                                | No                                | Sí                                | Sí                                | Sí                                | Sí                                |
| Relé de alarma de bloqueo por HP (alta presión) o LP (baja presión) del refrigerante para ambas unidades | No                                | Sí                                | Sí                                | Sí                                | Sí                                |
| Relé de alarma por humo o fuego                                                                          | No                                | Sí                                | Sí                                | Sí                                | Sí                                |
| Relé y termostato de alarma por temperatura baja                                                         | No                                | Sí                                | Sí                                | Sí                                | Sí                                |
| Relé y termostato de alarma N.º 1 por temperatura alta                                                   | No                                | Sí                                | Sí                                | Sí                                | Sí                                |
| LED de alarma por pérdida de energía para ambas unidades                                                 | No                                | Sí                                | Sí                                | Sí                                | Sí                                |
| LED de bloqueo por HP o LP del refrigerante para ambas unidades                                          | No                                | Sí                                | Sí                                | Sí                                | Sí                                |
| LED por humo o fuego                                                                                     | No                                | Sí                                | Sí                                | Sí                                | Sí                                |
| LED de alarma por temperatura baja                                                                       | No                                | Sí                                | Sí                                | Sí                                | Sí                                |
| LED de alarma N.º 1 por temperatura alta                                                                 | No                                | Sí                                | Sí                                | Sí                                | Sí                                |
| Tablero de comunicaciones Ethernet para conectividad a distancia                                         | No                                | No                                | Sí                                | No                                | Sí                                |
| Relé de alarma N.º 2 por temperatura alta                                                                | No                                | No                                | No                                | Sí                                | Sí                                |
| Relé de alarma por enfriamiento en la segunda etapa                                                      | No                                | No                                | No                                | Sí                                | Sí                                |
| Relé de alarma por falla del controlador                                                                 | No                                | No                                | No                                | Sí                                | Sí                                |
| Relé del economizador (estrategia de ventilación de emergencia)                                          | No                                | No                                | No                                | Sí                                | Sí                                |
| LED de alarma N.º 2 por temperatura alta                                                                 | No                                | No                                | No                                | Sí                                | Sí                                |
| LED de alarma por falla del controlador                                                                  | No                                | No                                | No                                | Sí                                | Sí                                |

Nota 1: Sensores de temperatura remotos y opcionales para 25 pies de espacio, pieza n.º 8612-023 de Bard. El controlador detecta automáticamente cualquier sensor conectado.

Nota 2: Estrategias múltiples para el control de sensores:
A. Si solo se utiliza el sensor local estándar, regirá el control de temperatura espacial junto con el monitoreo de alarma por temperatura alta y baja.
B. Si 1 o 2 sensores remotos están instalados y conectados, la pantalla de lectura de temperatura y la temperatura del edificio se controla a un promedio de los sensores conectados. Si hay más de 10 % de diferencia desde el sensor conectado más alto y el más bajo, el control actual se regirá por el sensor más caliente para enfriar y por el sensor más frío para calentar.

Nota 3: Es necesario un controlador de humedad opcional instalado en obra que se cierra en alza; se recomienda la pieza n.º 8403-038 de Bard. Ambas unidades de HVAC deben estar equipadas con calefacción eléctrica para que esta secuencia funcione correctamente.

# Características y especificaciones de controladores básicos

#### Controlador básico MC4000S

- Energía de entrada: De 18 a 32 V de CA, 60/50 Hz, la energía se suministra desde el A/C n.º 1 y/o del A/C n.º 2
- Circuito de aislamiento: No se requiere poner en fase los voltajes bajos o en línea.
- Energía de reserva: La conexión para -24 V de CC o -48 V de CC (de -20 a -56 V) mantiene el funcionamiento del microprocesador, la indicación del panel frontal y el funcionamiento del relé de la alarma durante los cortes de energía comerciales.
- Pantalla digital: LCD de 4 caracteres.
- Pantalla de temperatura: °F o °C.
- Salidas de HVAC: Relés en forma de A (NA) (1 A en 24 V de CA).
- Etapas de control del enfriamiento: 2 etapas por cada unidad de A/C (4 en total).
- Etapas de control de calefacción: 1 etapa para cada unidad de aire acondicionado, 2 para cada bomba de calor si se encuentra configurada de esa forma.
- Circuito de deshumidificación: Requiere controlador de humedad opcional que se cierra en alza como señal de entrada, se recomienda la pieza n.º 8403-038 de Bard. Ambas unidades de HVAC deben estar equipadas con calefacción eléctrica para que esta secuencia funcione correctamente.
- Función de bloqueo, permite "bloquear" el controlador para que no se realicen cambios sin autorización en la programación.
- Rango de temperatura de funcionamiento: De 0 a 120 °F (de -18 a 49 °C).
- Rango de temperatura de almacenamiento: De -20 a 140 °F (de -29 a 60 °C).
- Precisión de la temperatura: +/- 1 °F desde 60-85 °F (16-30 °C).
- +/- 1% fuera de 60-85 °F.
- Tiempo de cambio para adelanto/retraso: De 0 a 30 días.
- Precisión de sincronización: +/- 1%
- Tiempo de retardo entre etapas: 10 segundos entre etapas.
- Diferencial entre etapas: Regulable Consulte la Funciones programables del controlador (Página 6).
- Diferencial de encendido y apagado: Consulte la Funciones programables del controlador (Página 6).
- Rango del punto de ajuste de refrigeración: De 65 a 90 °F (de 18 °C a 32 °C).
- Configuración de Comfort (Comodidad) para una hora: enfriamiento de 72 °F y calefacción de 68 °F.
- Banda inactiva (diferencia entre los puntos de ajuste de enfriamiento y calefacción): De 2 ºF a 40 ºF (de 1 ºC a 24 ºC).
- Interfaz de fuego/humo: Puente de conexión del circuito NC estándar, se quita para la conexión al control del sistema del edificio, apaga ambas unidades de aire acondicionado inmediatamente. El dispositivo de fuego/humo suministrado en obra debe tener un contacto seco normalmente cerrado (NC) como mínimo en 2 A 24 V de CA. El cable blindado (con calibre mínimo de 22) debe utilizarse y conectarse a tierra a la caja del controlador.
- Función de generador en marcha: Inhibe el funcionamiento del retardo de la unidad de A/C si el generador está operando (para limitar el amperaje).
- Memoria: EEPROM para el punto de ajuste y los parámetros modificables (mantiene los ajustes cuando hay pérdida de energía).
- Sensores de temperatura de espacio: 1 sensor local es estándar y aceptará hasta 2 sensores remotos opcionales de 25 pies. Cuando se utilizan varios sensores se promedian las temperaturas.
- Indicadores LED para el controlador básico: Unidad de adelanto, etapas de enfriamiento de 1 a 4, etapas de calefacción de 1 a 4 y
  operación de deshumidificación.
- Seis (6) controles de interruptor de pulsador: Interruptor de encendido y apagado, cambio de unidad de adelanto, aumento y disminución de los puntos de referencia, programación, almacenamiento y comodidad.
- Caja del controlador: Fabricada con acero prepintado calibre 20; 9.25 pulgadas de ancho x 13.50 pulgadas de alto x 3 pulgadas de profundidad; tiene tapa con bisagra y trece (13) troqueles para acometidas eléctricas de 0.875 pulgadas de diámetro.

# Características y especificaciones de los tableros de alarma

MC4000S-A con tablero de alarma básico opcional (entradas/salidas) Los relés de la alarma pueden conectarse para una Alarma de refrigerante del A/C n.º 1, entrada. estrategia NA (alarma de circuito cerrado) o NC (alarma Alarma de refrigerante del A/C n.º 2, entrada. de circuito abierto). Alarma de pérdida de energía del A/C n.º 1, salida en forma de C (SPDT). Alarma de pérdida de energía del A/C n.º 2, salida en forma de C (SPDT). Los relés de la alarma pueden utilizarse en forma Alarma de humo y fuego, salida en forma de C (SPDT). individual si existen suficientes puntos de alarma Alarma de temperatura baja, salida en forma de C (SPDT). disponibles en el edificio o pueden distribuirse en grupos Alarma de alta temperatura de la 1.a etapa, salida en forma de C (SPDT). más pequeños, o incluso en un solo grupo, para que Bloqueo del sistema refrigerante del A/C n.º 1, salida en forma de C puedan utilizarse todas las capacidades de la alarma. (SPDT). Bloqueo del sistema refrigerante del A/C n.º 2, salida en forma de C Cuando se agrupan varias alarmas y se emiten como (SPDT). una sola alarma, no habrá una indicación externa sobre el problema específico que pudo haber ocurrido, sino MC4000S-B con tablero de alarma de versión mejorada sólo aquella alarma del grupo que se activó. El problema (salidas adicionales) de la alarma individual se visualizará en la pantalla de los Todas las entradas y salidas de alarma son las mismas que la LED, en la superficie del controlador. versión básica que se describe anteriormente, más:

- Alarma de temperatura alta de la 2.a etapa (H2), salida forma de C (SPDT).
- Alarma de enfriamiento de la 2.a etapa, salida forma de C (SPDT).
- Alarma de falla en el sistema del controlador, salida en forma de C (SPDT).
- Salidas del economizador de ventilación de emergencia, forma de A (SPNO) para A/C n.º 1 y A/C n.º 2.
  - Opción de ventilación de emergencia para cualquiera de los aires acondicionados con alarma de refrigerante con punto de ajuste de la alarma de alta temperatura en H1
    - Opción de ventilación de emergencia para ambos aires acondicionados con el punto de ajuste de la alarma de alta temperatura en H2

Nota: Todos los relés de alarmas y salidas son contactos secos clasificados 1 A a 24 V de CA.

## ESPECIFICACIONES PARA TABLERO DE COMUNICACIÓN REMOTO OPCIONAL TABLERO DE COMUNICACIONES CB4000

Nota: Si este tablero de comunicaciones no fue instalado de fábrica originalmente, puede instalarse en obra en cualquier momento. El número de pieza de Bard es CB4000. Para el funcionamiento adecuado del CB4000 se requiere alguno de los dos tableros de alarma, -A o -B. Permite acceso remoto a través de Ethernet, dependiendo del nivel de autoridad asignado, a todas las funciones del sistema controlador como si uno estuviese en el edificio donde el sistema controlador está instalado físicamente.

### Conexiones de entrada requeridas para el CB4000 (son todas conexiones internas del tablero de alarma o del tablero controlador principal):

- 1. Conexión de fuego/humo desde el tablero del controlador principal MC4000S.
- 2. Entradas de bloqueo del refrigerante.
- 3. Se necesita un cable de señal de 24 V adicional si se utilizan los economizadores desde cada aire acondicionado al sistema del controlador.
- 4. Cable de comunicación desde los conectores del CB4000 hasta la ficha de conexión del teléfono en el tablero controlador principal MC4000S.

## SISTEMA OPERATIVO

No se requiere un software especial para tener acceso al sistema. El CB4000 tiene una dirección predeterminada, simplemente siga estas instrucciones:

### PARA TENER ACCESO AL SISTEMA

- 1. Conecte el cable Ethernet CAT 5 o CAT 6 desde la computadora al puerto Ethernet en el CB4000.
- Cambie la dirección IP de su computadora como se muestra abajo para obtener el acceso inicial al CB4000.

NOTA 1: Anote las configuraciones IP actuales de su computadora **ANTES** de realizar cualquier cambio. Necesitará volver a esta configuración inicial una vez que le haya asignado una dirección IP al CB4000.

## Para XP o Windows 2000:

- 1. Abra el Panel de Control, haga doble clic en Conexiones de red.
- Haga doble clic en Conexión de área local en la pestaña General y seleccione Propiedades.
- 3. Dentro de la pestaña General, desplácese hasta Protocolo de Internet (TCP/IP).
- 4. Marque Protocolo de Internet (TCP/IP) y seleccione Propiedades.
- 5. Cambie las direcciones como se indica a continuación: Dirección IP: 192.168.1.50 Máscara de subred: 255.255.05.0 Puerta de enlace predeterminada: 192.168.1.1 Servidor DNS preferido: 192.168.1.10 Servidor DNS alternativo: 192.168.1.11
- 6. Haga clic en Aceptar y cierre todas las ventanas.
- Inicie su explorador, ingrese la dirección IP predeterminada del CB4000 192.168.1.67 y presione Enter.
- 8. Debe aparecer la página de inicio de sesión del MC4000S.

## Para Vista o Windows 7:

- 1. Abra el Panel de control, haga clic en Red e Internet
- 2. Haga clic en Configuración de red y Compartir
- 3. Haga clic en el enlace Red de área local.
- 4. Haga clic en Propiedades.
- 5. Marque Protocolo de Internet Versión 4 (TCP/ IPV4) y seleccione Propiedades.

| 6. | Cambie las direcciones como se indica a continuación: |               |  |  |  |
|----|-------------------------------------------------------|---------------|--|--|--|
|    | Dirección IP:                                         | 192.168.1.50  |  |  |  |
|    | Máscara de subred:                                    | 255.255.255.0 |  |  |  |
|    | Puerta de enlace predeterminada:                      | 192.168.1.1   |  |  |  |
|    | Servidor DNS preferido:                               | 192.168.1.10  |  |  |  |
|    | Servidor DNS alternativo:                             | 192.168.1.11  |  |  |  |
| 7  | TT 1' A                                               | - 1           |  |  |  |

- 7. Haga clic en Aceptar y cierre todas las ventanas.
- Inicie su explorador, ingrese la dirección IP predeterminada del CB4000 192.168.1.67 y presione Enter.
- 9. Debe aparecer la página de inicio de sesión del MC4000S.

### PÁGINA DE INICIO DE SESIÓN

- 1. Escriba Admin para nombre de usuario y Bard para la contraseña. Distingue entre mayúsculas y minúsculas. Presione "Iniciar sesión".
- 2. Haga clic en el botón Configuración del sistema.

### PÁGINA DE CONFIGURACIÓN DEL SISTEMA

*Nota:* Si el usuario remoto está en una subred diferente a la del CB4000, se recomienda utilizar el Direccionamiento IP estático en vez de DHCP.

#### <u>SI SU RED UTILIZA EL DIRECCIONAMIENTO DE IP</u> <u>ESTÁTICO</u>

- 1. Ingrese la información de la dirección correcta provista por su departamento de TI y haga clic en el botón Guardar configuración.
- 2. Se supone que la nueva dirección IP ya se ha configurado en la red para superar cualquier cortafuegos.
- 3. Desconecte el cable Ethernet de la computadora y enchúfelo en su enrutador.
- 4. Cambie la dirección IP de su computadora a la configuración previa de la **Nota 1.**
- 5. Escriba la nueva dirección IP en el explorador y haga cualquier cambio al sistema del MC4000S antes de salir del sistema.

#### SI SU RED UTILIZA DHCP

- 1. Verifique la casilla "Habilitar DHCP".
- Haga clic en la casilla Guardar configuración (tomará varios segundos antes de recibir un aviso de que ahora se encuentra desconectado. En este punto, la unidad está funcionando en modo DHCP).
- 3. Cambie la dirección IP de su computadora a la configuración previa de la **Nota 1.**
- 4. Escriba **CB4000** en la barra de direcciones URL del explorador para tener acceso al CB4000.

NOTA 2: Si necesita volver a la configuración predeterminada de IP del CB4000, simplemente presione el botón junto a la conexión del teléfono por más de 5 segundos y luego suéltelo.

## PÁGINA DEL USUARIO

- La persona designada como Administración puede asignar un máximo de 9 usuarios adicionales y determinar el nivel de autoridad como Administrador, Escritura o Lectura.
- 2. Se les debe asignar un nombre de usuario y contraseña que debe tener al menos 3 caracteres y distinguir mayúsculas y minúsculas.
- 3. Solo el Administrador puede agregar, cambiar o eliminar usuarios y tener acceso a todas las páginas del controlador.
- Quien tenga autoridad para Escribir puede hacer cambios 4. en las características de operación y la configuración del controlador, y posee acceso solo a las páginas de Inicio de sesión, Estado del sistema, Puntos de ajuste y Cierre de sesión.
- Quien tenga la autoridad para Leer solo puede ver las 5. páginas Estado y Puntos de Ajuste y no puede introducir ningún cambio.

# PÁGINA DE ESTADO DEL SISTEMA

- 1. Esta página muestra el estado HVAC global de lo siguiente: a. Las etapas de enfriamiento o calefacción o el modo de
  - deshumidificación (es necesario el sensor de humedad). b. Las salidas del controlador activas (soplador, etapa
  - de enfriamiento 1 o 2, calefacción) a cada aire acondicionado.
  - c. Qué unidad es la de adelanto.
  - d. Pérdida de energía o bloqueo de refrigerante para cada aire acondicionado.
  - e. Si se utilizan economizadores, muestra si están encendidos o apagados. (Nota: los economizadores EIFM más viejos requieren un kit de relés para que esta característica funcione, parte n.º 8620-221 de Bard).
- Estado General de lo siguiente: 2.
  - a. Si la deshumidificación está activa o no.
  - b. Si el generador de respaldo está activo o no (si está conectado a los controles de funcionamiento del generador para evitar que la unidad de retraso funcione durante el funcionamiento del generador).
  - c. Si el tablero de alarma está conectado o no.
  - d. Si el sistema controlador está bloqueado o desbloqueado.
  - e. Si el modo Comfort (Comodidad) está activo o no.
- 3. Temperaturas:
  - a. Temperatura promedio (si se utiliza más de un sensor, sino medirá lo mismo que el sensor local).
  - b. Sensor local en el controlador.
  - c. Si están conectados Remoto 1 o Remoto 2.

# **TABLERO DE COMUNICACIONES DEL CB4000**

BOTÓN DE REINICIO PARA RESTAURAR LA CONFIGURACIÓN DEL CONTROLADOR PREDETERMINADA

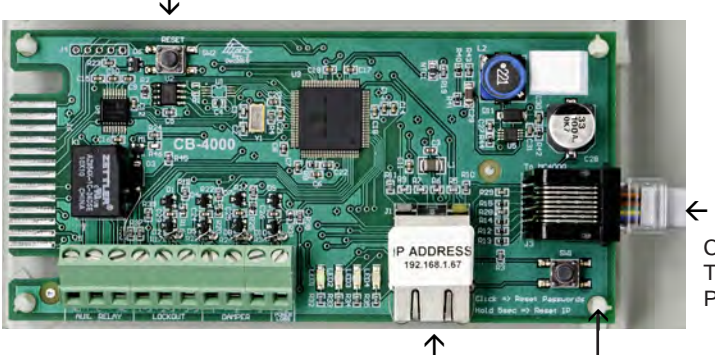

PUERTO ETHERNET

- 4. Estado general de la alarma:
  - a. Fuego/Humo, Borrar o Alarma.
  - b. Temp. baja, Borrar o Alarma.
  - c. Temp. alta n.º 1, Borrar o Alarma.
    d. Temp. alta n.º 2, Borrar o Alarma.

  - e. Falla del controlador, Borrar o Alarma.

#### PÁGINA DE PUNTOS DE AJUSTE (Nota: La autoridad a nivel Lectura puede visualizar esta pantalla pero no puede realizar ningún cambio. La autoridad Admin. y Escritura pueden realizar cambios).

- Puntos de ajuste generales 1
  - a. En la instalación y encendido iniciales, todas las características seleccionables tienen una configuración predeterminada de fábrica.
  - b. Cada uno de estos puntos tiene un menú desplegable que facilita su uso.
- 2. Puntos de ajuste del tablero de alarma
  - a. Punto de ajuste de la alarma de temperatura baja. b. Punto de ajuste de la alarma de temperatura alta n.º 1.
  - c. Punto de ajuste de la alarma de temperatura alta n.º 2.
- 3. Anulaciones del sistema
  - a. Anulación de enfriamiento del sistema 1.
  - b. Anulación de calefacción del sistema 1.
  - c. Anulación de enfriamiento del sistema 2.
  - d. Anulación de calefacción del sistema 2.
  - e. Conexión de la energía al sistema (Nota: No se puede desconectar a distancia el sistema del controlador).
  - f. Bloquear/Desbloquear controlador.
  - g. Adelanto de avance a la unidad de retardo.
  - h. Modo Comfort (Comodidad).
  - i. Restaurar valores predeterminados del sistema.
  - Reiniciar controlador. Existen rutinas incorporadas i. para evitar que el sistema del controlador se "bloquee", pero esto también permite un reinicio manual a distancia como respaldo antes de llamar al servicio técnico al lugar.

## **BOTÓN DE CIERRE DE SESIÓN**

- 1 Al hacer clic en este botón, automáticamente se desconectará del acceso a distancia del controlador.
- 2. Para iniciar sesión nuevamente es necesario ingresar la dirección IP asignada en el explorador e ingresar un nombre de usuario y contraseña válidos.

# **CONEXIÓN A LA RED**

- Luego de la configuración inicial en una 1. computadora portátil desconecte el cable de la computadora del puerto Ethernet y conecte el cable de red CAT 5 o CAT 6.
- 2. El acceso a distancia ahora está disponible utilizando la dirección IP y el nombre de usuario y contraseña válidos (distingue mayúsculas y minúsculas).

CONEXIÓN DEL TELÉFONO AL TABLERO DEL CONTROLADOR PRINCIPAL

REINICIO DE LA DIRECCIÓN IP PREDETERMINADA

# Vista interior del MC4000S

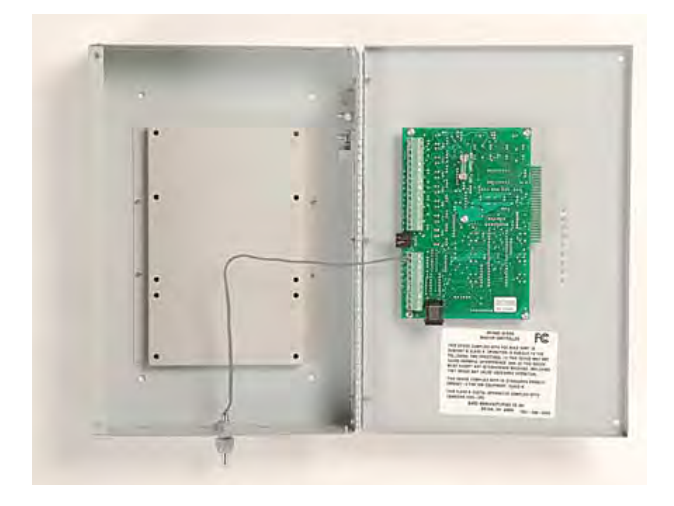

# MC4000S-Una vista interior (También representa al MC4000S-B)

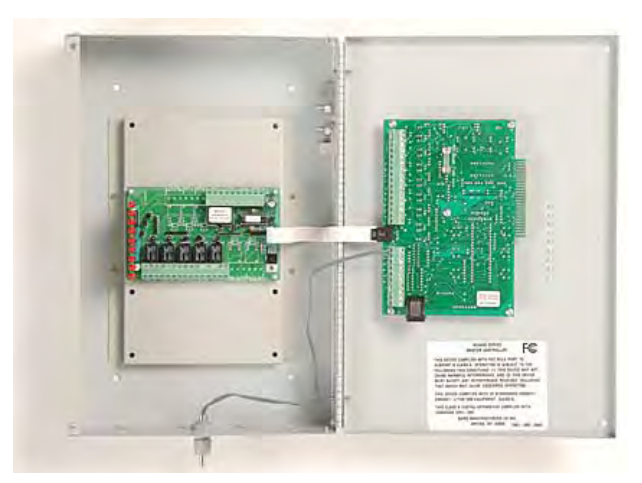

MC4000S-AC Vista interior (También representa al MC4000S-BC)

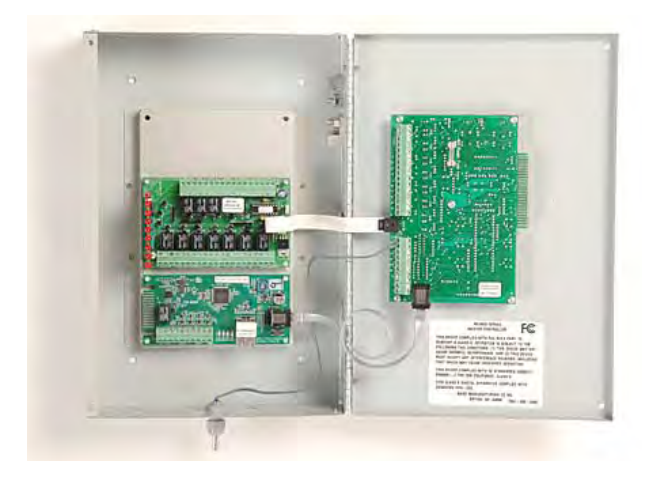

AB3000-A Alarma de versión básica

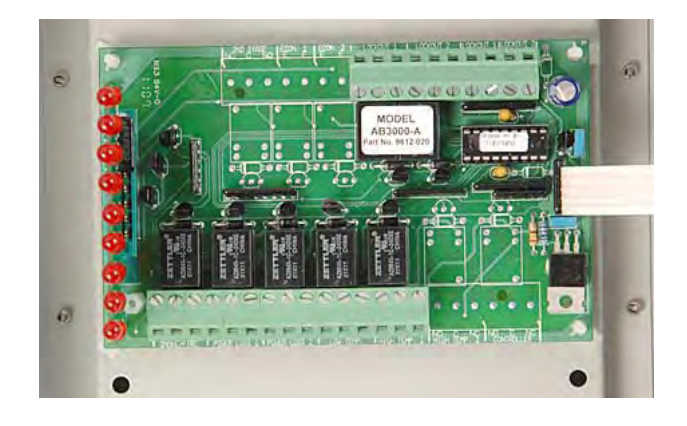

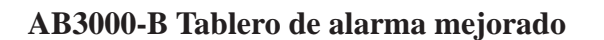

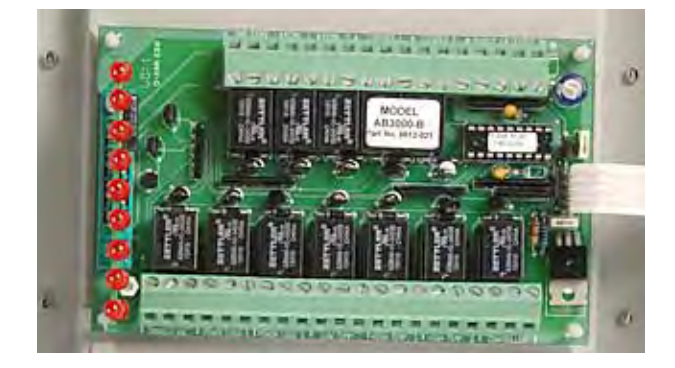

Tablero de comunicaciones CB4000

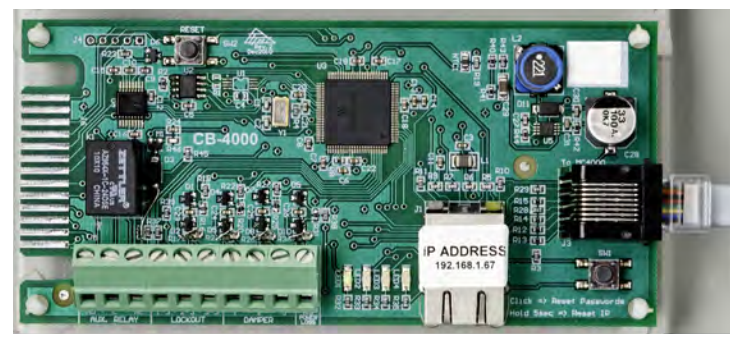

# Descripción general de la programación

# Botones y funciones del controlador MC4000S

#### Botón On/Off (Encendido y apagado)

- 1. Al presionar y soltar el boton On/Off (Encendido y apagado) para encender el controlador, se iluminará la pantalla de 4 caracteres y se prenderá el LED de la unidad de adelanto.
- 2. Presione y suelte el botón On/Off (Encendido y apagado) para apagar el controlador. El controlador se apagará y las unidades de A/C se detendrán.

#### Botón Comfort (Comodidad)

- Presione y suelte el botón Comfort (Comodidad) para cambiar el punto de ajuste de enfriamiento a 72 °F y el punto de ajuste de calefacción a 68 °F durante 1 hora.
- Los puntos de referencia volverán automáticamente a la configuración programada después de 1 hora.
- 3. Al presionar el botón Comfort (Comodidad) en el transcurso del período de 1 hora, se desactiva el cambio del punto de ajuste.
- 4. La pantalla de temperatura destellará la temperatura actual mientras se encuentre en modo de anulación.

#### Botón Program (Programación)

- 1. Presione el botón Program (Prógramación) y suéltelo cuando el mensaje Prog aparezca en la pantalla.
- 2. Consulte las instrucciones de Programación y siga estos comandos para cambiar las configuraciones predeterminadas.

#### Botón Advance/Change/Save (Avanzar, cambiar y guardar)

- 1. Presione y suelte el botón Advance (Avanzar) para cambiar las posiciones de la unidad de adelanto y de retardo.
- 2. En el modo Program (Programación), los botones Down (Abajo) y Up (Arriba) se utilizan para desplazarse a través de los pasos de programación.
- 3. Cuando una pantalla está intermitente, la función particular de ese paso de programación está "seleccionada", y la pantalla alternará entre la función y la configuración.
- Para cambiar la configuración presione el botón Change (Cambiar); la pantalla dejará de destellar y podrá cambiar la configuración.
   Utilice los botones Down (Abajo) y Up (Arriba) para cambiar a la configuración deseada, presione el botón Save (Guardar) y proceda según su preferencia.
- Cuando finalice con los cambios de programación, presione el botón Program (Programación) hasta que la pantalla deje de destellar y se visualice la temperatura ambiente en pantalla.

#### Botones Down (Abajo) y Up (Arriba)

Estos botones se utilizan para cambiar las configuraciones junto con el botón Advance/Change/Save (Avanzar, cambiar y guardar) en el modo de programación.

# Funciones programables del controlador y configuraciones predeterminadas

| Orden/<br>Visualizatión | Descripción                                                                                                    | Rango u opción                                                              | Predeterminado |
|-------------------------|----------------------------------------------------------------------------------------------------|-----------------------------------------------------------------------------|----------------|
| LSEn                    | Temp Temperatura en el sensor local (principal)                                                                                                    |                                                                             | —              |
| SP                      | Temperatura del punto de ajuste de refrigeración                                                                                                    | De 65 a 90°F (de 18°C a 32°C)                                               | 77°F (25°C)    |
| db                      | Banda inactiva entre SP de enfriamiento y punto de ajuste de calefacción                                                                                                    | De 2 a 40°F (de 1 a 24°C)                                                   | 17°F (9.4°C)   |
| r1                      | Temperatura en la ubicación del sensor remoto 1, si está conectado                                                                                                    | —                                                                           | —              |
| r2                      | Temperatura en la ubicación del sensor remoto 2, si está conectado                                                                                                    | —                                                                           | —              |
| cFAn                    | Funcionamiento de ventilador continuo                                                                                                    | Ninguno, con adelanto, ambos                                                | Ninguno        |
| deg                     | El sistema del controlador funciona en °F o °C                                                                                                    | °F or °C                                                                    | °F             |
| Alt                     | Secuencia alterna Adelanto/Retraso/Adelanto/Retraso o Secuencia no alterna Adelanto/<br>Adelanto/Retraso/Retraso — Sí = Alterna                                                                                                    | Sí o No                                                                     | Sí             |
| LLCO                    | Tiempo de conversión adelanto/retraso (Días)                                                                                                    | De 1 a 30 días, o 0<br>para deshabilitado                                   | 7              |
| HP                      | Lógica de bomba de calor habilitada - solo para bombas de calor de 1 etapa y secuencia de<br>fuerzas de adelanto-retraso (anula una configuración No-Alt.)                                                                                                | Sí o No                                                                     | No             |
| Cbd5                    | Ambos sopladores de la unidad 1 y 2 automáticamente funcionan si delta T >5F entre 2 sensores conectados cualesquiera                                                                                                    | Sí o No                                                                     | Sí             |
| OFde                    | Retardo de desconexión de la unidad de adelanto de 3 minutos y la unidad de retraso de 4 minutos habilitada                                                                                                    | Sí o No                                                                     | No             |
| crun                    | Tiempo de ejecución mínimo del compresor de 3 minutos habilitado                                                                                                    | Sí o No                                                                     | No             |
| LoAL                    | Punto de ajuste de la alarma de temperatura baja.                                                                                                    | De 28 a 65°F (-2 a 18°C)                                                    | 45°F (7.2°C)   |
| HAL1                    | Punto de ajuste de la alarma de temperatura alta n.º 1                                                                                                    | De 70°F a 120°F (de 21 a 49°C)                                              | 90°F (32°C)    |
| HAL2                    | Punto de ajuste de la alarma de temperatura alta n.º 2                                                                                                    | De 70°F a 120°F (de 21 a 49°C)                                              | 95°F (35°C)    |
| Locd                    | El controlador está bloqueado y no se pueden realizar cambios. Consulte autoridad del edificio.                                                                                                    | Si está bloqueado, la<br>pantalla mostrará Locd si se<br>intentaron cambios | Desblo-queado  |
| Diferencial e           | ntre etapas                                                                                                    |                                                                             |                |
| ISd2                    | De Etapa 1 a Etapa 2                                                                                                    | 2, 3, 4, 5 or 6°F                                                           | 4              |
| ISd3                    | De Etapa 2 a Etapa 3                                                                                                    | 2 or 3°F                                                                    | 2              |
| ISd4                    | De Etapa 3 a Etapa 4                                                                                                    | 2 or 3°F                                                                    | 2              |
| Diferencial d           | e encendido/apagado (Histéresis)                                                                                                    |                                                                             |                |
| CSon                    | Llevar a "Encendido" por sobre SP para el enfriamiento de la etapa 1                                                                                                    | +1 or 2°F                                                                   | 2              |
| CSoF                    | Llevar a "Apagado" por debajo de SP para el enfriamiento de la etapa 1                                                                                                    | -1, 2, 3 or 4°F                                                             | -2             |
|                         | El enfriamiento de las etapas 2, 3 y 4 automáticamente se configuran igual que las decisiones tomadas para la etapa 1                                                                                                    |                                                                             |                |
| HSoo                    | Todas las etapas de calentamiento son iguales al diferencial -/+ de encendido y apagado                                                                                                    | -1/+1 or -2/+2                                                              | -2/+2          |
| CoPr                    | Compresor de 1 o 2 etapas, si está configurado en 1, se activa la alarma de enfriamiento de<br>la etapa 2 en la Llamada de enfriamiento 2, si está configurado en 2, se activa la alarma de<br>enfriamiento de la etapa 2 en la Llamada de enfriamiento 3 | 1 or 2                                                                      | 1              |

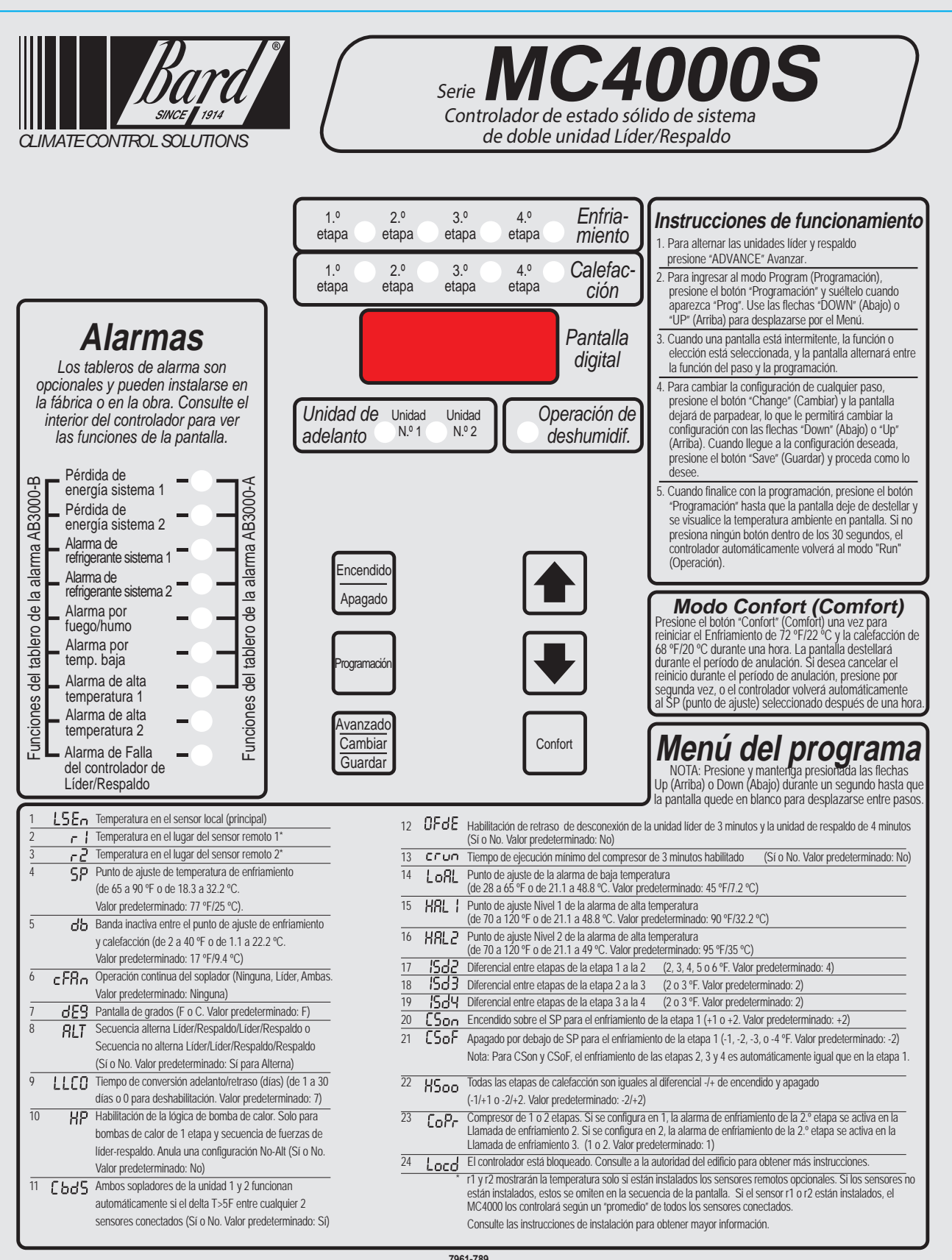

#### 7961-789

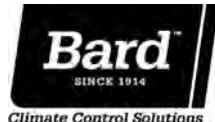

Bard Manufacturing Company, Inc. Brvan, Ohio 43506 www.bardhvac.com

Debido a nuestra política de mejoramiento continuo, todas las especificaciones están sujetas a cambio sin previo aviso.

Formulario N.º S3453 Julio de 2013

Reemplaza a: S3453-1211

Antes de comprar este aparato, lea la información importante Desde 1914... Avanzando conforme a lo planeado. sobre el costo de la energía y la eficiencia, que tiene disponible su proveedor.

Free Manuals Download Website <u>http://myh66.com</u> <u>http://usermanuals.us</u> <u>http://www.somanuals.com</u> <u>http://www.4manuals.cc</u> <u>http://www.4manuals.cc</u> <u>http://www.4manuals.cc</u> <u>http://www.4manuals.com</u> <u>http://www.404manual.com</u> <u>http://www.luxmanual.com</u> <u>http://aubethermostatmanual.com</u> Golf course search by state

http://golfingnear.com Email search by domain

http://emailbydomain.com Auto manuals search

http://auto.somanuals.com TV manuals search

http://tv.somanuals.com